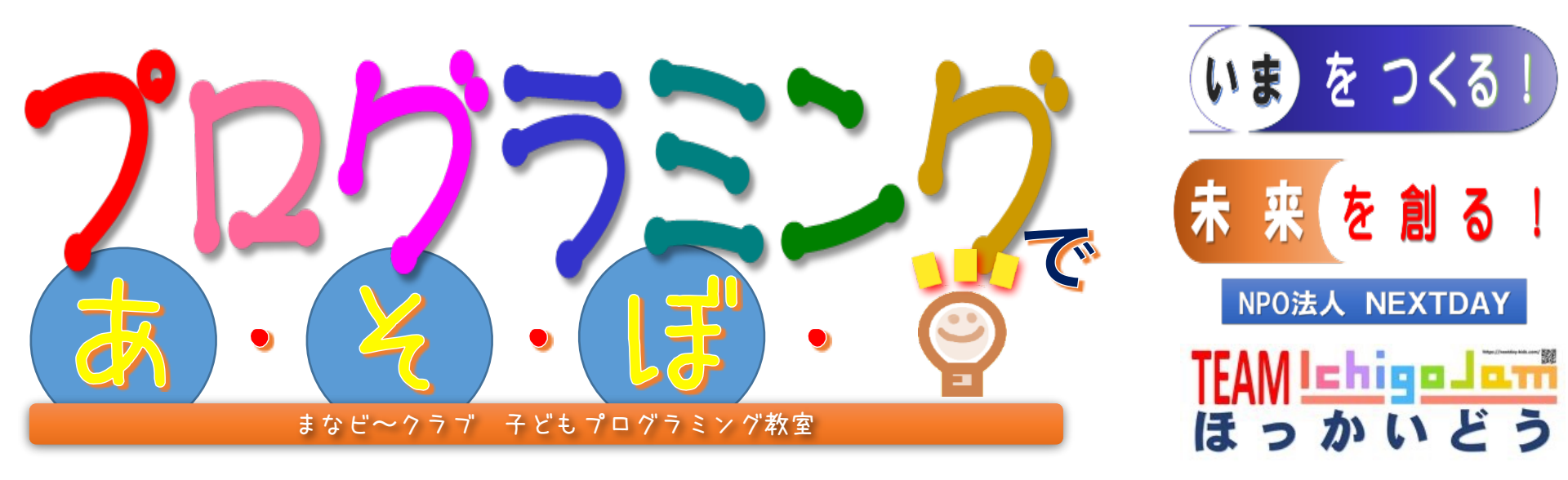

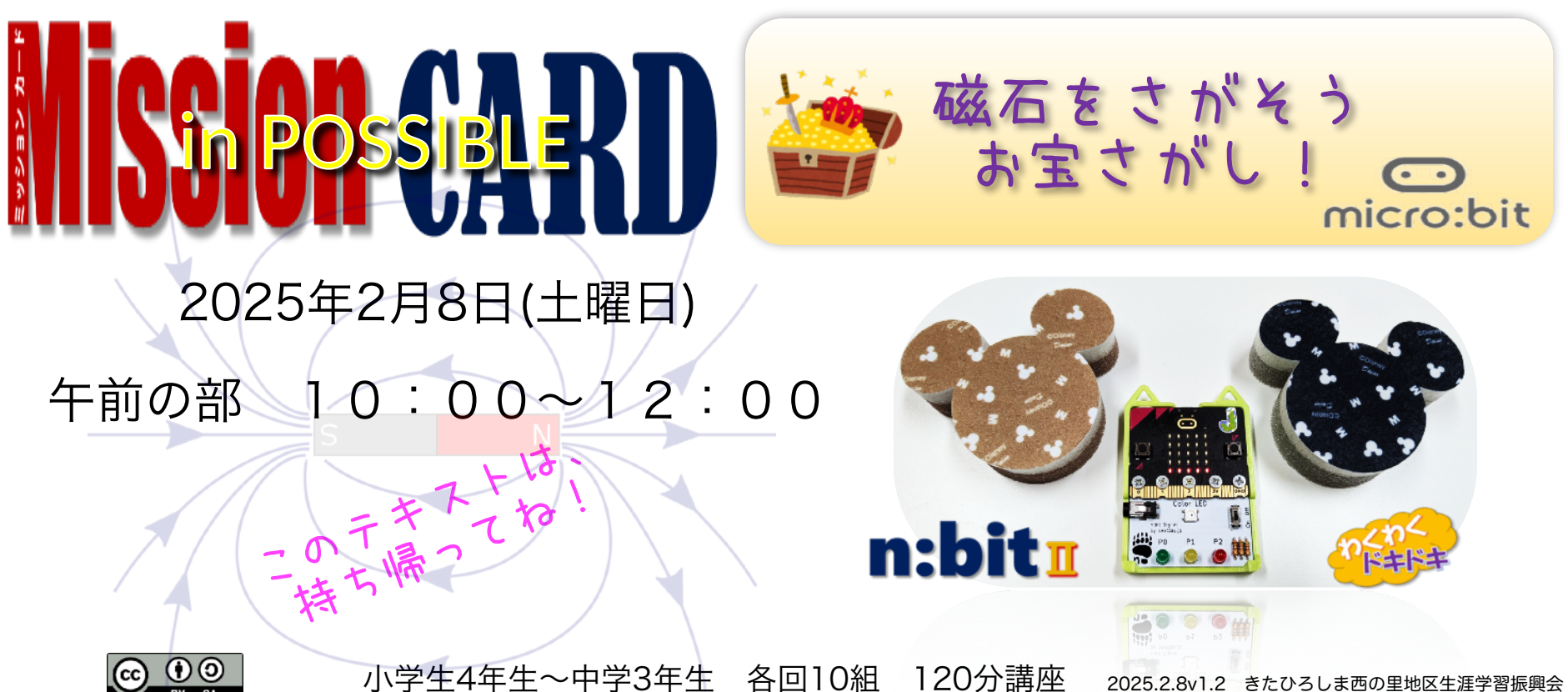

## じしゃくを探す、磁力計 プログラム 📰 を作ります えぬびっと(n:bitI)のColorLEDの明るさや ロビット(micro:bit)のLED棒グラフを 隠れている磁石をさがす方法を ログラミングします

マイクロ

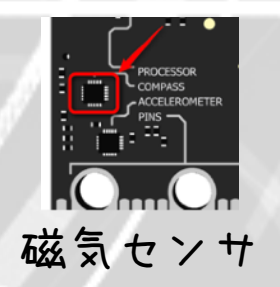

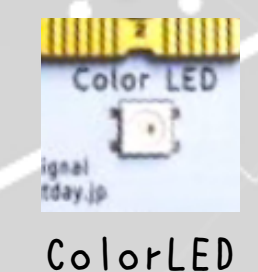

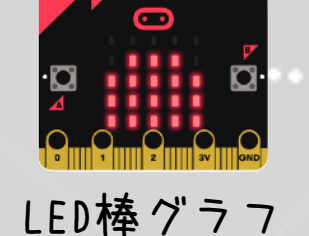

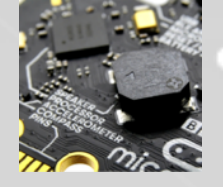

スピーカー

※micro:bitはイギリス公共放送局のBBCが中心となって開発した教育用の小型コンピュータボードです。日本語化もされており、小学生から大人まで、コンピュータ入門教材として最適です。もちろん、上級者向けの実用的なしくみも作れます。 n:bitIIは、NPO法人NEXTDAYが開発した、micro:bitV2専用の教育向け拡張ユニットです。

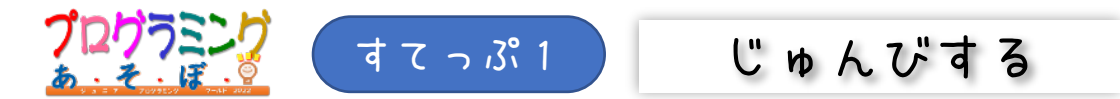

1-1. n:bi+IIのスイッチをOFFにして、マイクロビットにケーブルをつなげる

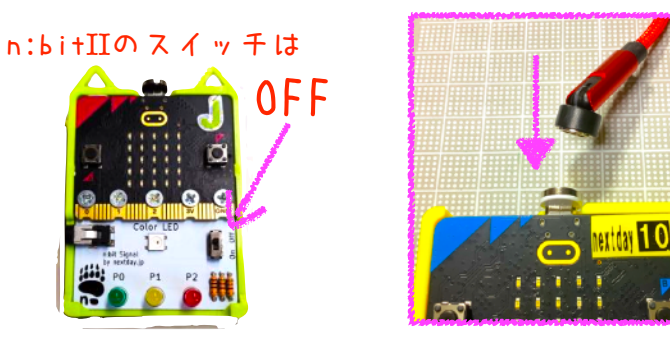

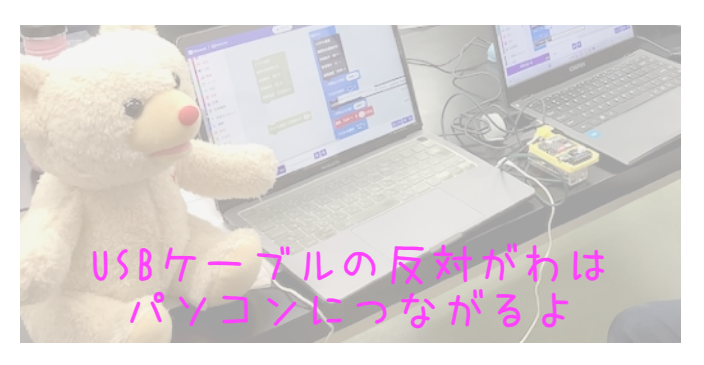

## 1-2. 🔂をクリックして、あたらしいプロジェクトをつくる※

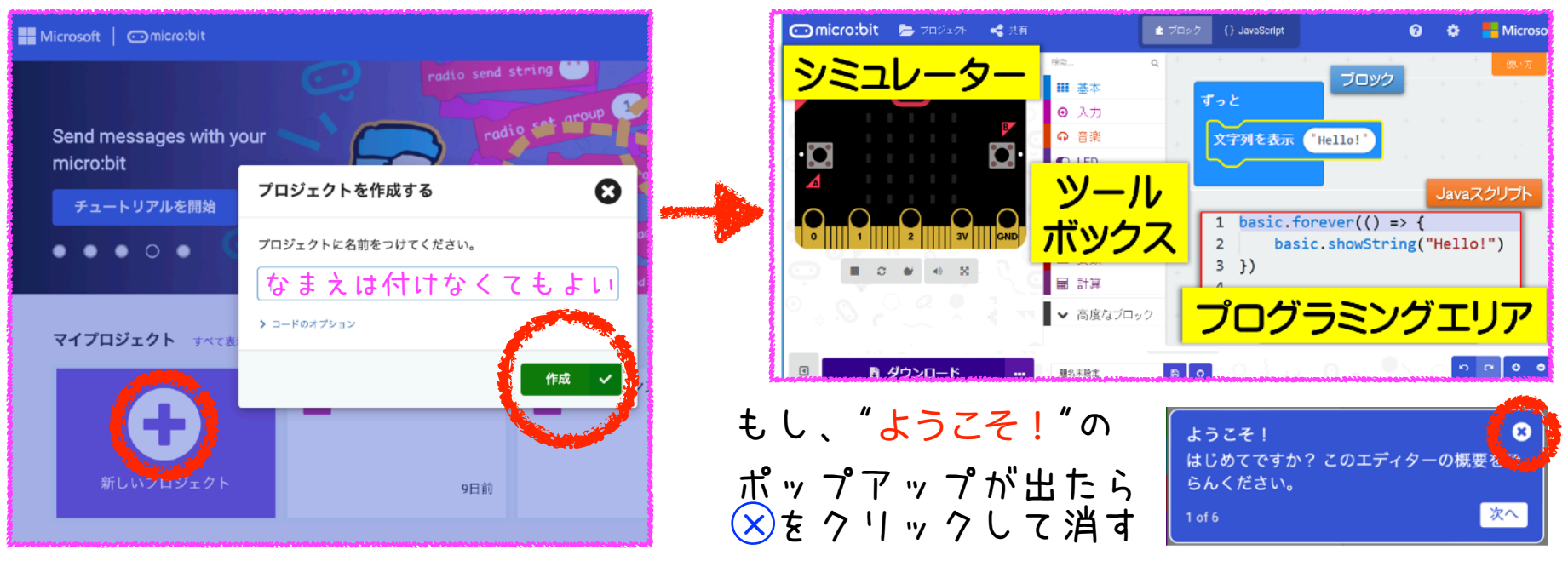

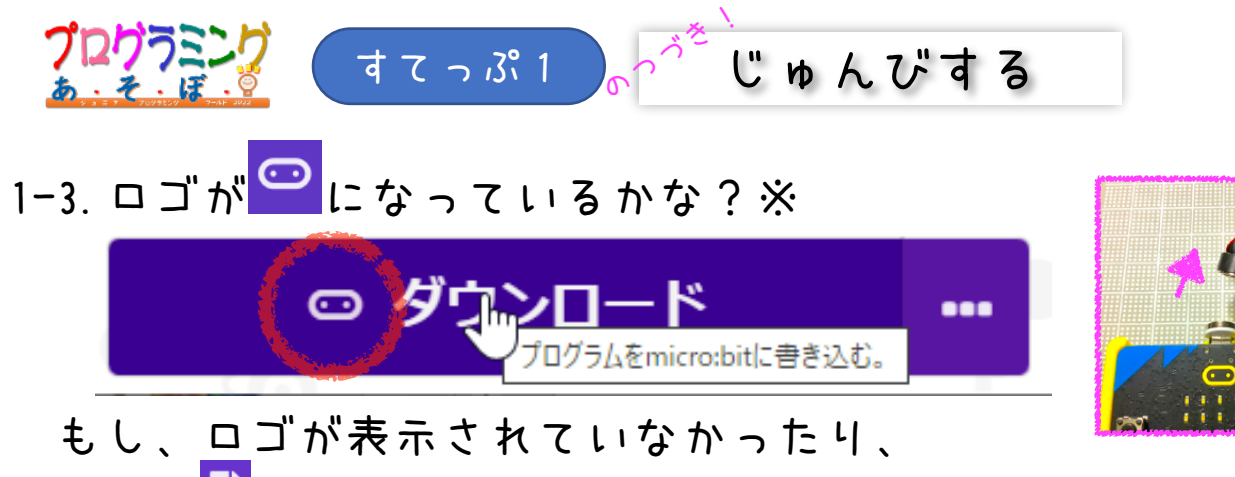

ロゴが このままなら、ケーブルをつなぎなおしてみよう

1-4. 「<mark>ダウンロード</mark>」をクリックして、 micro:bitにプログラムをてんそうする

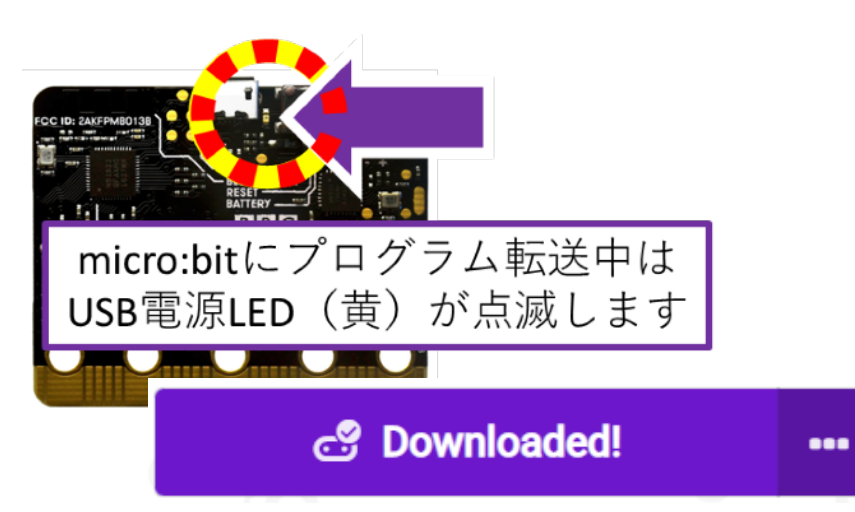

1-5. プログラムがうごきだす

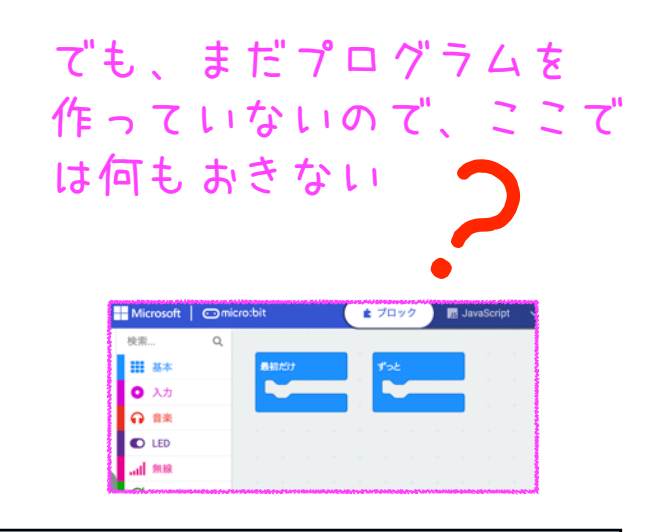

※コネクトアイコンが非表示なら「デバイスを接続する」操作が必要になる場合があります。下記を参照してください。 https://support.microbit.org/support/solutions/articles/19000084059

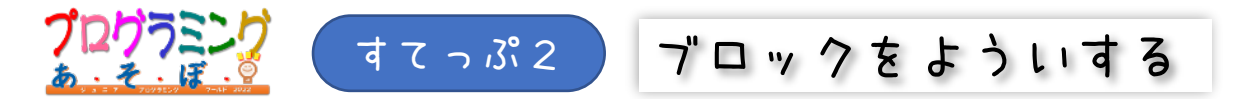

2-1. neopixelの拡張機能(ゕくちょうきのう)ブロックをよういする。 Neoでけんさくする

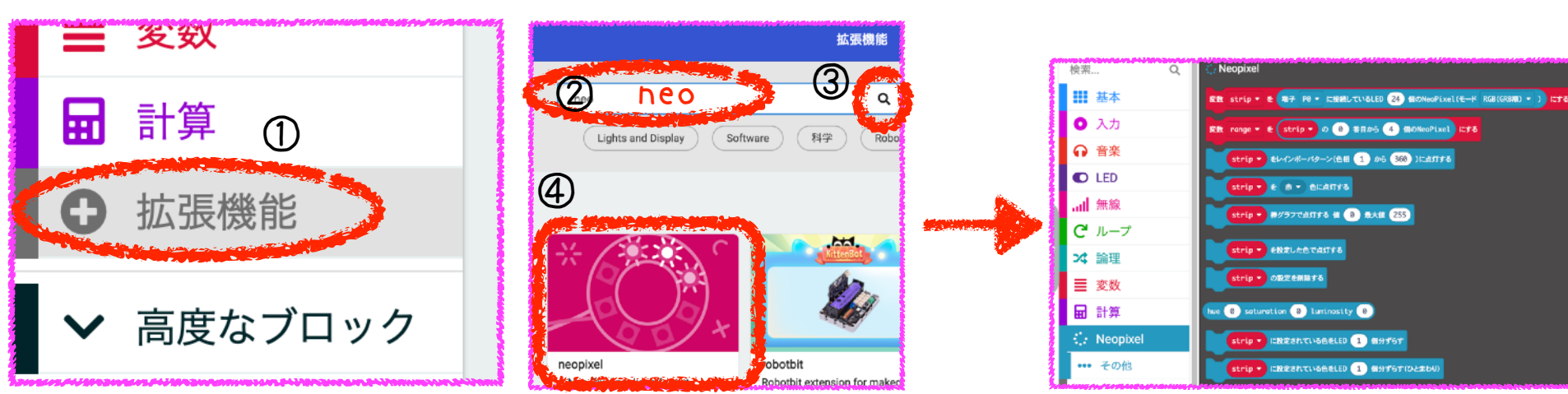

## 2-2. へんすうをよういする。名前は、 kido にする

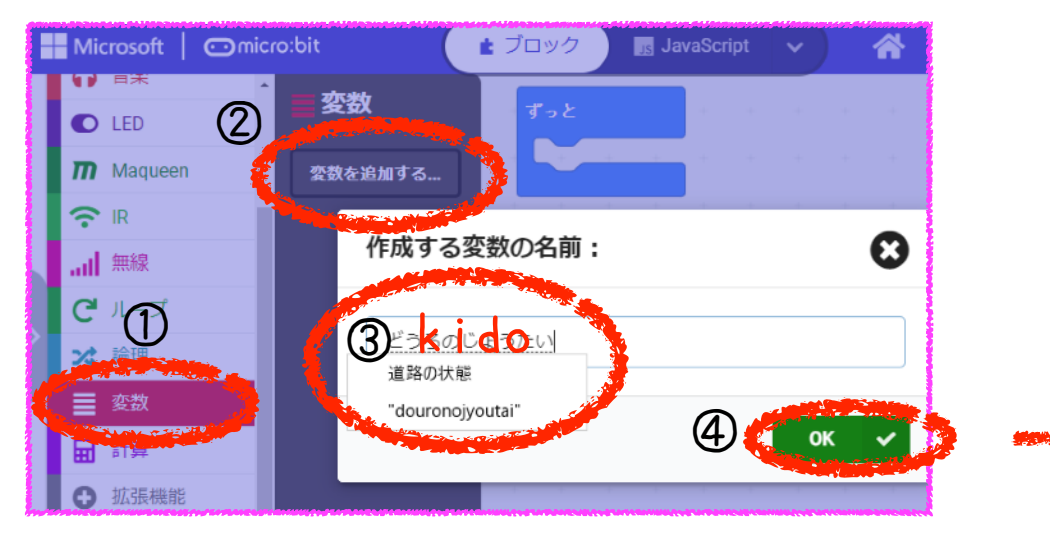

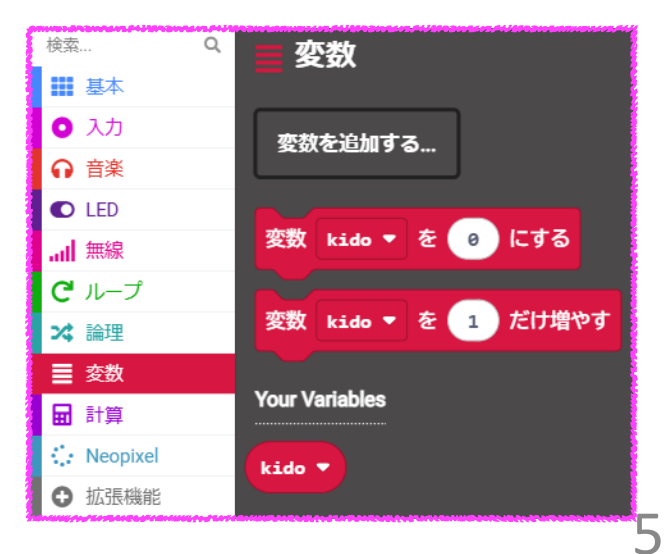

| プログラミング                             | すてっぷろ ブロックをさがす                                                      |
|-------------------------------------|---------------------------------------------------------------------|
| 検索                                  | Q<br>ずっと<br>3-1. こんかい使うブロックをみつけて、                                   |
| • 入力                                | そのブロックをクリックする<br>磁力(JT) × 3-2、えらんだブロックがPC画面に表示される                   |
| ••• その他<br>∩ 音楽                     | 棒グラフを表示する値 0                                                        |
| ● LED                               | ● 「「「「「「」」」」」                                                       |
| <b>ピ</b> ループ                        | 変数 kido ▼ を 创 にする つぎのページも見て、今回使う                                    |
| <ul><li>× 論理</li><li>■ 変数</li></ul> | ブロックをPC画面に全部だそう!<br>kido▼                                           |
| ■ 計算                                |                                                                     |
| ••• その他                             | 変数 strip ▼ を 端子 P0 ▼ に接続しているLED 24 個のNeoPixel(モード RGB(GRB順) ▼ ) にする |
|                                     | strip マ を 赤 マ 色に点灯する                                                |
| ✔ 高度なブロ                             | ック<br>strip • の明るさを 255 に設定する                                       |

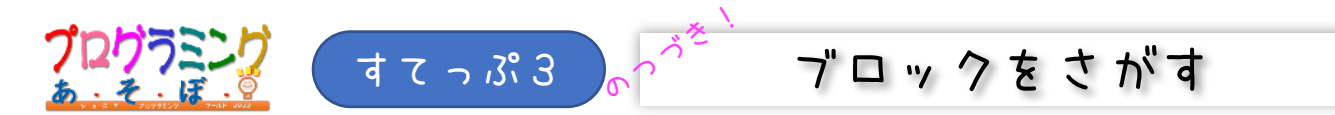

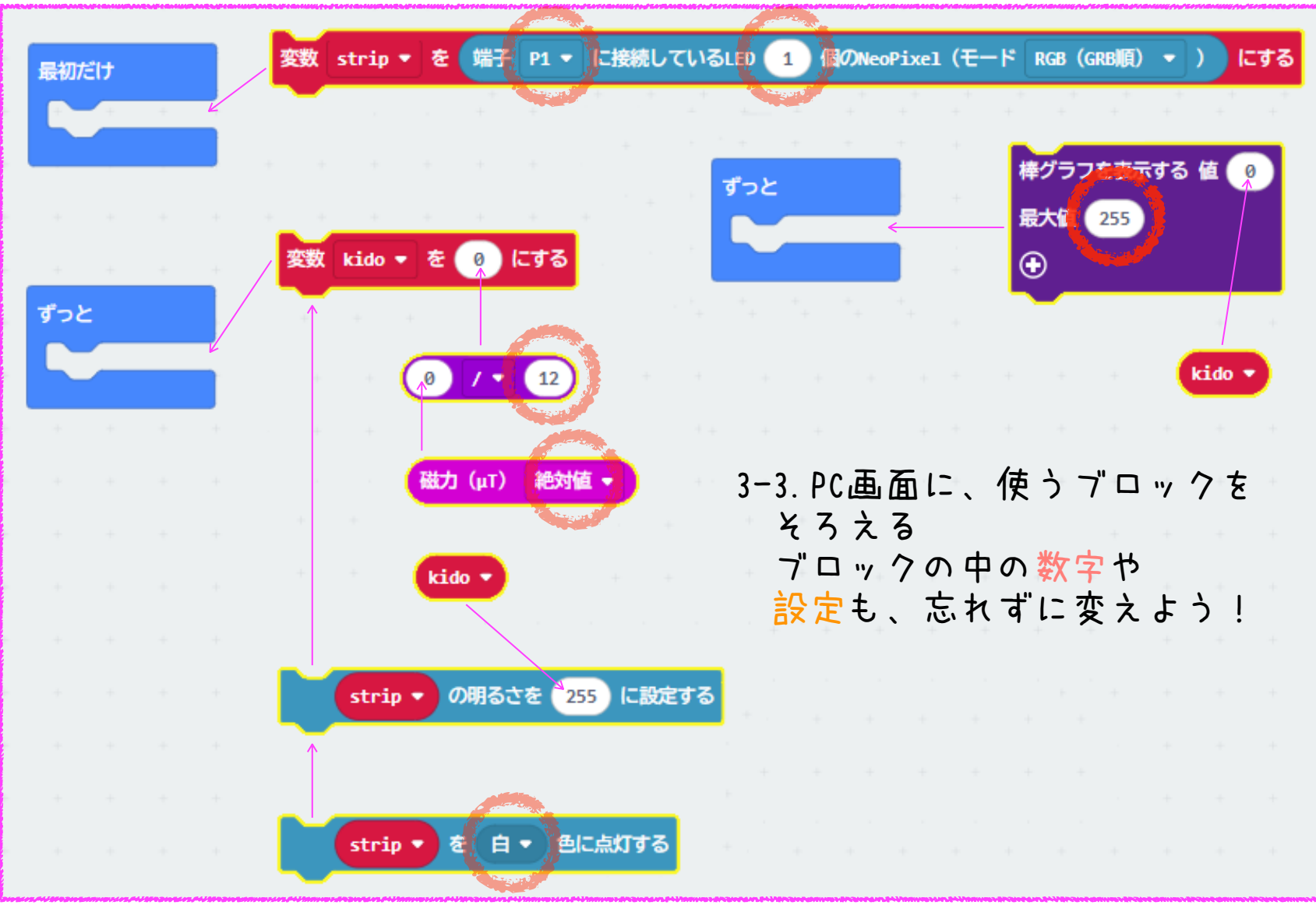

※実際の画面は、ブロックを置いただけでは色はありません プログラムが実行可能な状態に繋がったときに、色がつきます

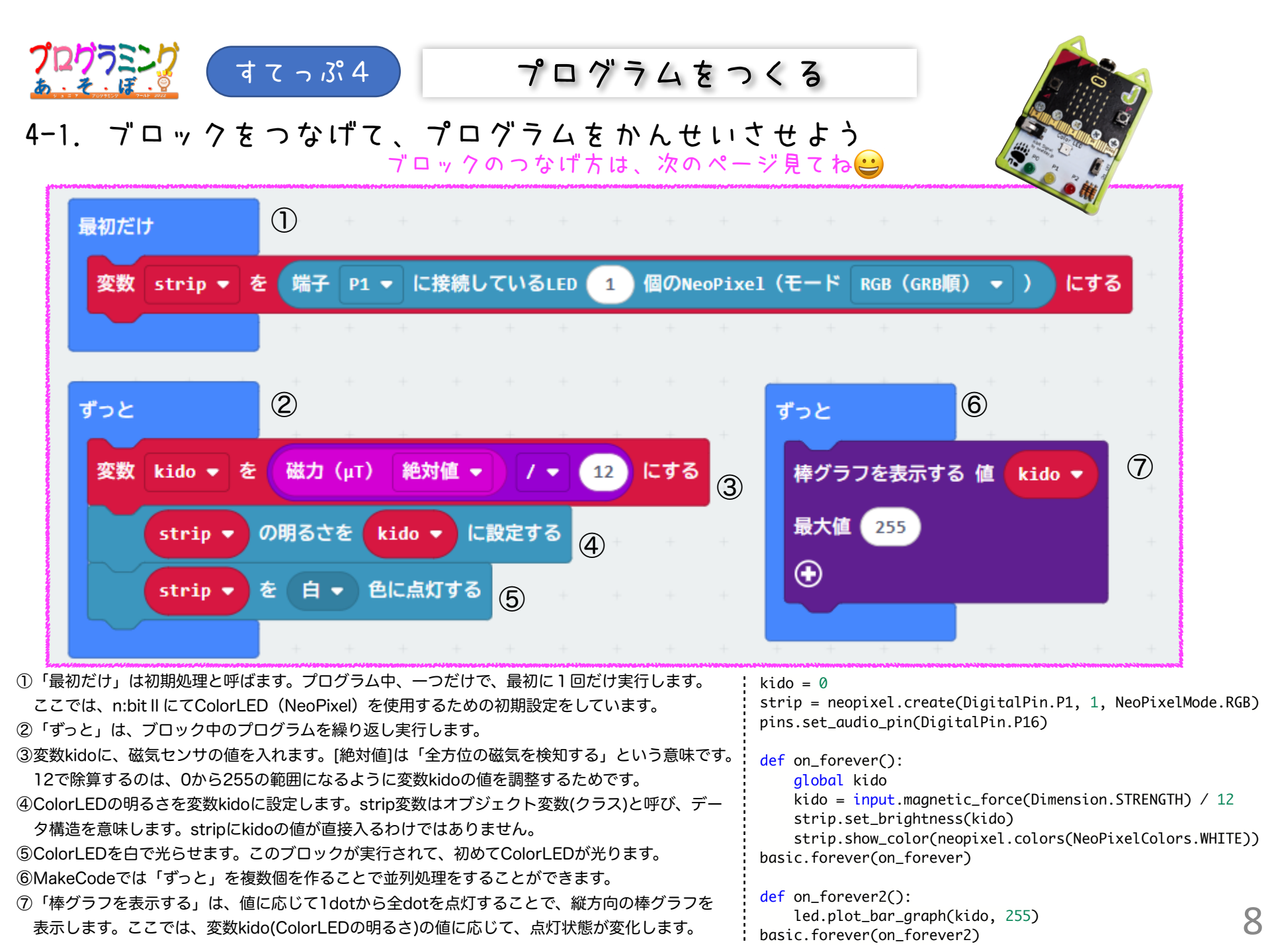

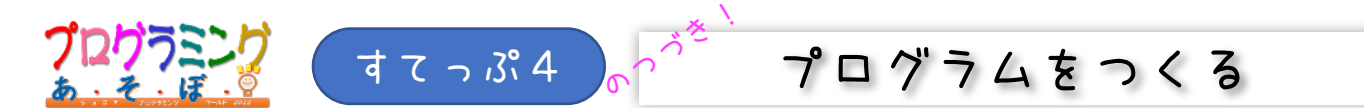

4-2. ブロックをつなげると、自動でくっついてプログラムができあがる!!

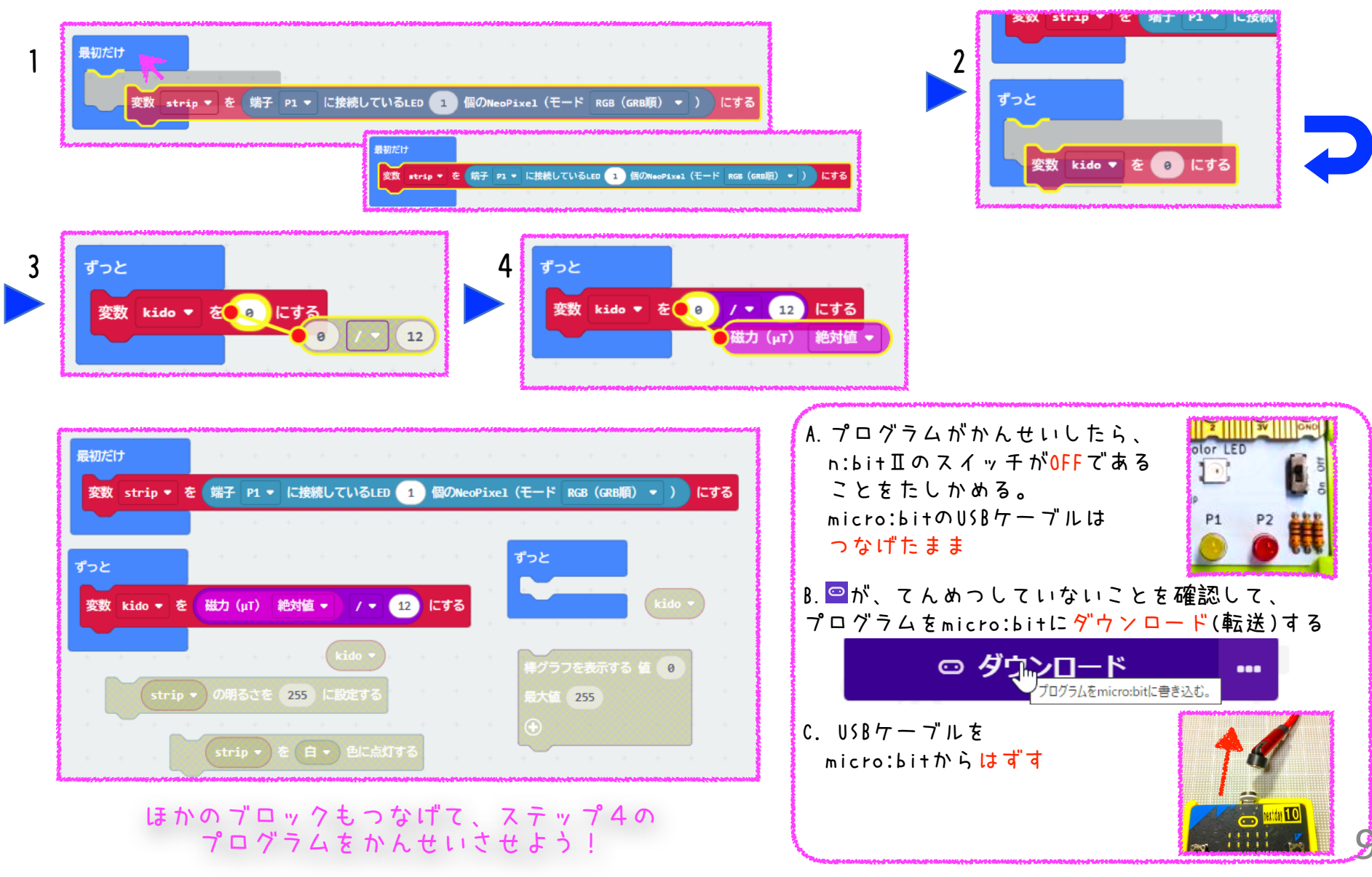

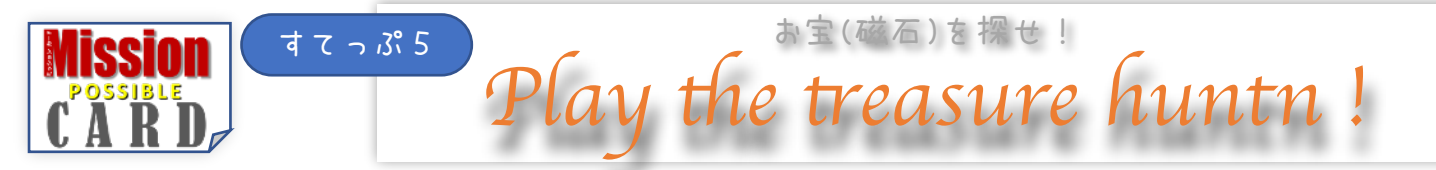

n:bi+ⅡのスイッチをON!にする
お宝をさがそう!

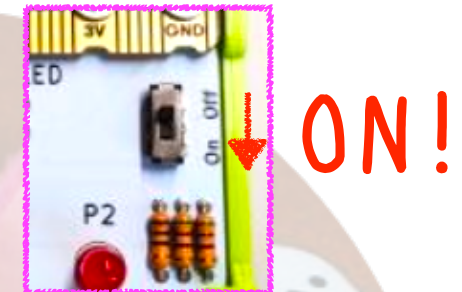

100個のスポンジの中に、?個のお宝(磁石)があるぞ かんせいしたプログラムで、お宝をみつけだそう! スポンジの中の硬いものは、磁石とは限らない(鉄や石は磁気なし) お宝の入ったスポンジ同士を近づけてもくっつかないので、ズルはできない / ダ

思うように動かないときは ・スイッチはONかな? でんちはあるかな? ・プログラムは、 <sup>すてっぷ4</sup>のとおりだよね? ・ちゃんとダウンロードできたかな? →<sup>すてっぷ1</sup>の3.をみよう。 回を忘れていないかな? もういちどダウンロードして、再チャレンジしよう

10

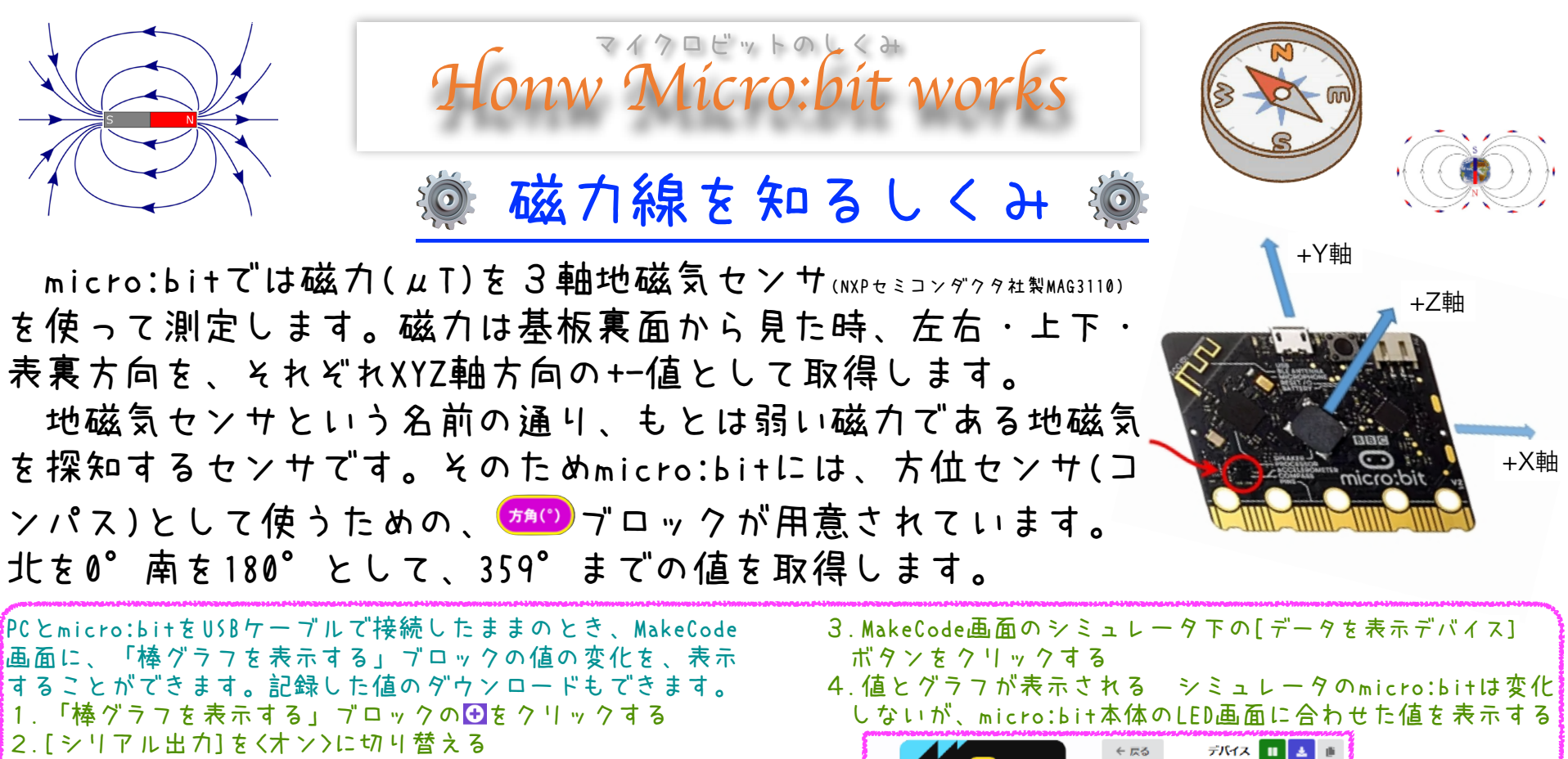

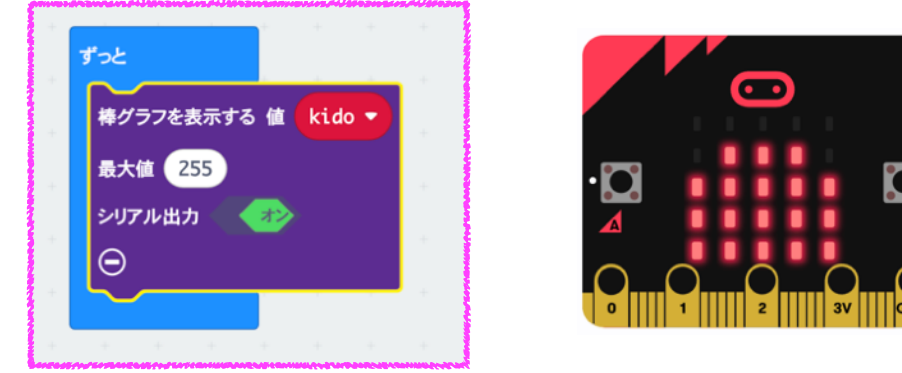

磁気センサを使ったプログラムは、次のHPでも詳しく解説しています

- ★1 n:bit 磁力センサでお宝をさがせ! <u>https://nextday-kids.com/wp/2021/01/10/otakara/</u>
- ★2 n:bit コンパスを作ろう

https://nextday-kids.com/wp/2021/01/11/compass/

674.674 674.674

データを表示 デバイン

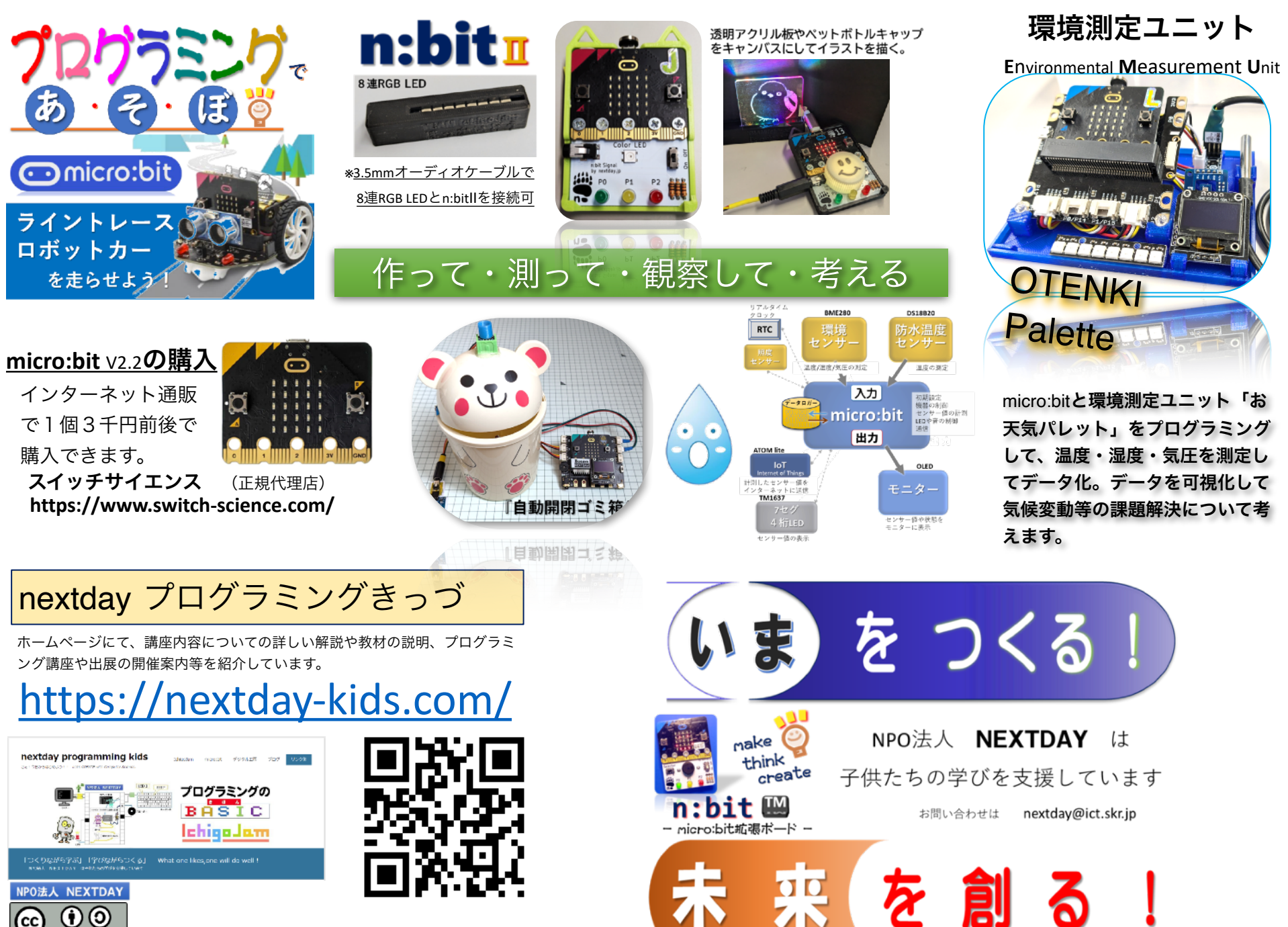

テキスト内の社名および製品名は商標又は登録商標です

Ver.2025.1